## Criação de Utilizador:

Deverá criar um sub-utilizador com perfil de WSE no portal da AT

Pesquisar no Portal das Finanças Gestão de utilizadores – Aceder á Gestão de utilizadores e de Seguida clicar em Criar um novo utilizador

Por fim preencher os dados do utilizador e activar a(s) opção(ões): - "WSE - Comunicação e Gestão de Séries por webservice"

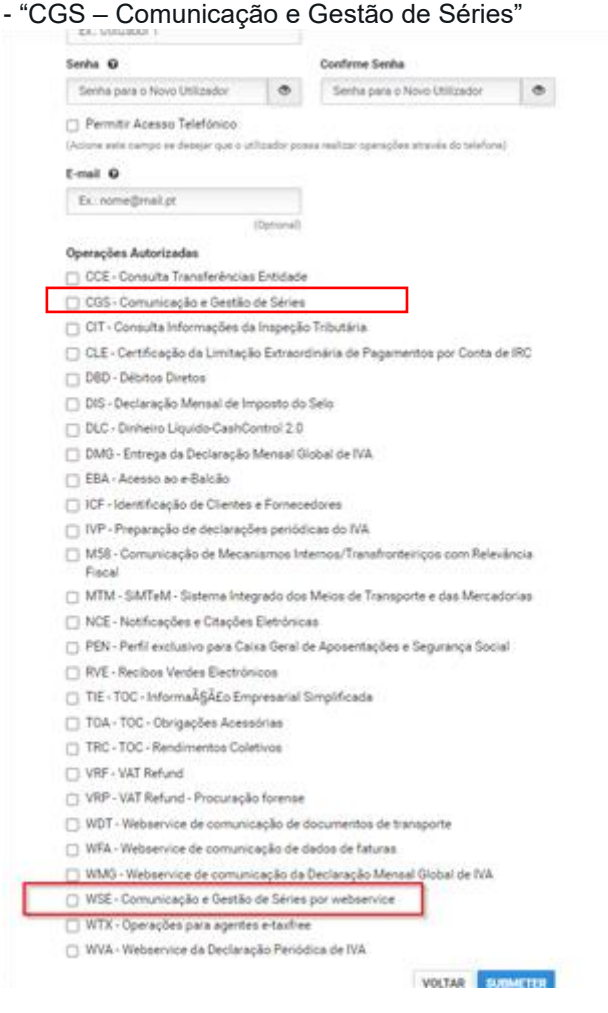

## Gestão de Utilizadores

Esta funcionalidade destina-se a Contribuintes/Empresas que queiram autorizar os seus empregados a executar operações específicas em seu nome.

Apresenta-se a lista dos seus utilizadores autorizados, podendo suspendê-los, reativá-los ou alterar os seus dados (senha, email e operações autorizadas).

| 10 v Elementos por página |          |           | Filtrar por Qualquer Palavra   |     |
|---------------------------|----------|-----------|--------------------------------|-----|
| Utilizador <sup>▲</sup>   | Situação | Operações | Último acesso                  |     |
| <b>1</b>                  | ΑΤΙνο    | WSE, CGS  | 2022-11-03 11:19:37 OPÇÕES -   |     |
| Nº de resultados: 1       |          | < 1       | >                              |     |
|                           |          |           | TERMINAR CRIAR UM NOVO UTILIZA | DOR |

Deverá guardar o utilizador e password pois serão necessário para parametrizar as aplicações